## Hőmérő alkalmazás készítése

Feladatunk egy olyan alkalmazás készítése, amely a TelosB mote-okon található Sensirion SHT11 hőmérséklet és páratartalom érzékelő szenzor segítségével másodpercenként méri a környezet hőmérsékletét, majd a TelosB mote-on található rádió segítségével továbbítja az adatokat a számítógéphez csatlakoztatott basestation mote felé. A basestation mote a beérkező adatok a soros port-on keresztül továbbítja a számítógépnek, ahol az adatokat a net.tinyos.tools.*Listen.java* alkalmazás segítségével jelenítjük meg.

A feladat elkészítésének lépései:

**1. lépés:** Hozzunk létre egy teljesen üres mappát, és nevezzük el *Homero*-nek. Ebbe a mappába hozzunk létre egy *HomeroC.nc* file-t. Ez a file fogja tartalmazni az alkalmazásunk konfigurációját. A konfiguráció tartalmazza azokat a komponenseket, illetve az összekapcsolásukat, amelyek az alkalmazásunkhoz szükségesek. A *HomeroC.nc* file-be írjuk be az alábbi kódot:

```
configuration HomeroC
{}
implementation
{
    components MainC;
    components LedsC;
    components HomeroP;
    HomeroP.Boot-> MainC;
    HomeroP.Leds -> LedsC;
}
```

A *MainC* komponens biztosítja a *Boot* interface-t, a *LedsC* komponens biztosítja a *Leds* interface-t, a *HomeroP* komponens, pedig az általunk készített alkalmazást tartalmazza. Ez a konfigurációnak nincsenek külső interface kapcsolatai, mivel önálló egység, ezért a felső blokk üres (nincs benne provides vagy uses interface).

**2. lépés:** A *HomeroP* komonenst már használtuk, és látjuk hogy hogyan kötöttük össze más komponensekkel, de még nem írtuk meg. Hozzuk létre a *HomeroP.nc* file-t, mely majd az alkalmazásunkat fogja tartalmazni. A file nevében található P jelzi, hogy ez a modul egy úgynevezett private modul, tehát ezt a modul-t ne használja más alkalmazás. A *HomeroP.nc* file-ba írjuk be az alábbi kódot:

```
module HomeroP
{
    uses interface Boot;
    uses interface Leds;
}
implementation
{
    event void Boot.booted()
    {
        call Leds.led00n();
    }
}
```

Látható, hogy a *HomeroP* modul használja, a *Boot*, illetve a *Leds* interface-eket, melyeket a *HomeroC.nc* file-ban már össze is kötöttünk az őket biztosító *MainC*, illetve *LedsC* komponensekkel. A felhasznált két interface a (*TOSROOT*)/tos/interfaces mappában található. Ha ebben a mappában a *Boot.nc* file-t megnyitjuk, akkor láthatjuk, hogy a *booted()* even-et tartalmazza, mely azt jelzi, hogy a rendszer megfelelően elindult. Ha ez bekövetkezett, akkor a *Leds* interface-ben található *led00n()* parancs segítségével bekapcsoljuk a TelsoB mote-on található 0-ás (piros) led-et.

**3. lépés:** Hozzunk létre egy *Makefile* file-t, mely ez előbbiekben elkészített alkalmazás fordításához szükséges. A *Makefile*-nak a következő két sort kell tartalmazza:

```
COMPONENT=HomeroC
include $(MAKERULES)
```

Az első sor megadja konfigurációs file nevét, amely az alkalmazás komponenst tartalmazza. A második sor, pedig meghívja a TinyOS build rendszerét, mely segítésével lefordítható az alkalmazásunk.

**4. lépés:** Fordítsuk le az alkalmazásunkat, majd töltsük fel a TelosB mote-ra. Az alkalmazás fordítása és felprogramozása az alábbi módon történik:

make telosb install

A felprogramozás után a mote-on fel fog kapcsolódni a 0-ás, azaz a piros színű led.

**5. lépés:** Mivel a feladatunk az, hogy másodpercenként vegyünk mintát a mote-on található hőmérséklet és páratartalom szenzorról, ezért szükségünk van az alkalmazásunkban egy *TimerMilliC()* komponensre is. Egészítsük ki a *HomeroC* konfigurációnkat ezzel a komponenssel és kössük hozzá az alkalmazásunkat megvalósító *HomeroP* modulhoz.

```
components new TimerMilliC();
HomeroP.Timer -> TimerMilliC;
```

A *TimerMilliC* komponens egy generikus komponens, ezért szükséges a komponens megadásánál a *new* parancs. Ez azt jelenti, hogy a különböző helyeken megadott new *TimerMilliC* komponens különböző lesz, azaz külön lehet állítani benne a periódust. Ezzel szemben a nem generikus komponensekből, mint például a *LedsC* komponensből, mindig csak egy van, függetlenül attól, hogy hány másik komponensben szerepel. A *TimerMilliC* komponens biztosítja a *Timer* interface-t.

6. lépés: A HomeroP modulunkat is ki kell egészíteni az alábbiaknak megfelelően.

```
uses interface Timer<TMilli>;
event void Boot.booted()
{
    call Leds.led0On();
    call Timer.startPeriodic(1000);
}
event void Timer.fired()
{
    call Leds.led1Toggle();
}
```

Természetesen az első sort (*uses interface* ...) a modul első blokkjába kell beleírni, ahol fel vannak sorolva a modul által használt interface-ek. A többi részt a modul implementációjába írjuk.

A *HomeroP* modul használja a *Timer* interface-t, mely az előbbi interface-ekkel ellentétben a *(TOSROOT)/tos/lib/timer* mappában található. Ha megnyitjuk a *Timer.nc* file-t akkor láthatjuk, hogy számos különböző parancsot tartalmaz a timer kezeléséhez, ezek közül nekünk most a *startPeriodic(uint32\_t dt)* parancsra van szükségünk, mely segítségével egy periodikus timer-t tudunk elindítani. Mivel másodpercenként szeretnénk mérést végezni, ezért a milliszekundumban megadható periódusidőt 1000-re állítjuk. A *Timer.nc* file tartalmaz még egy *fired()* event-et, annak jelzésére, hogy a beállított időzítés lejárt. Ebben az event-ben a *Leds* interface által biztosított *led1Toggle()* parancs segítségével villogtatjuk az 1-es (zöld) led-et, hogy megfigyelhessük a timer működését.

**7.lépés:** A 4. lépésnek megfelelően programozzuk fel a TelosB mote-ot, és vizsgáljuk meg, hogy helyesen működik-e az alkalmazásunk. Azt kell tapasztalnunk, hogy a 0-as LED folyamatosan ég, míg az 1-es LED másodpercenként villog.

**8. lépés:** Egészítsük ki az alkalmazásunkat, azzal a komponenssel, amely segítségével ki tudjuk olvasni a hőmérséklet és páratartalom szenzorról a hőmérséklet értékeket. Ehhez a következő képen kell kiegészíteni *HomeroC* konfigurációnkat:

```
components new SensirionShtllC();
HomeroP.Read -> SensirionShtllC.Temperature;
```

A SensirionSht11 szenzorról a *SensirionSht11C* generikus komponens segítségével tudjuk kiolvasni a hőmérséklet értékeket. Ez a komponens a (*TOSROOT*)/tos/platforms /telosa/chips/sht11 mappában található. Ha megnyitjuk a *SensirionSht11C.nc* file-t, akkor láthatjuk, hogy két *Read* interface-t biztosít, melyeket *Temperature*-nek és *Humidity*-nek neveztek el, hogy meg lehessen különböztetni ezeket az interface-eket. A *HomeroC* konfigurációban ezért a korábbiakkal ellentétben meg kell adni azt, hogy a komponens melyik interface-ét szeretnénk az alkalmazásunkhoz, azaz a *HomeroP* modulhoz kötni. Ezt a *komponensnév.interfacenév* formában adhatjuk meg.

9. lépés: A *HomeroP* modult is ki kell egészíteni az alábbi formában:

```
uses interface Read<uint16_t>;
```

```
event void Timer.fired()
{
    call Leds.led1Toggle();
    call Read.read();
}
event void Read.readDone(error_t result, uint16_t val)
{
    call Leds.led2Toggle();
}
```

A *HomeroP* modul használja a *Read* interface-et, amely a (*TOSROOT*)/tos/interfaces mappában található. Ha megnyitjuk a *Read.nc* file-t akkor láthatjuk, hogy tartalmaz egy *read()* parancsot, illetve egy *readDone( error\_t result, uint16\_t val )* event-et. A *read()* parancs segítségével tudunk elindítani az adatok kiolvasását a szenzorról. Mivel másodpercenként szeretnénk ezt megtenni, így ezt a parancsot a *fired()* event-ben kell meghívni. Az adatok kiolvasásának végét a *readDone()* event jelzi. Ebben az event-ben a *result* a kiolvasás eredményét, míg *val* a kiolvasott értéket tartalmazza. Annak érdekében, hogy láthassuk, az egyes kiolvasások megtörténtét, a *led2Toggle()* parancs segítségével minden kiolvasáskor villogtassuk a 2-es (kék) LED-et.

**10. lépés:** Programozzuk fel az alkalmazásunkat, és vizsgáljuk meg a működését. Azt kell tapasztalunk, hogy az 2-es LED egy kis késéssel villog az 1-es LED-hez képest, mert egy kis idő telik el a *read()* parancs és a *readDone()* event között.

**11. lépés:** A mért értékeket a rádió segítségével szeretnénk elküldeni a basestation mote felé. Ennek első lépéseként be kell kapcsolni a rádiót. A rádió bekapcsolásához az *ActiveMessageC* komponenssel kell kiegészíteni a *HomeroC* konfigurációnkat, mely a *SplitControl* interface-et biztosítja.

```
components ActiveMessageC;
HomeroP.SplitControl-> ActiveMessageC;
```

**12. lépés:** A *SplitControl* interface-et felhasználva egészítsük ki úgy a *HomeroP* modult, hogy a mote elindulása után kapcsolja be a rádiót:

```
uses interface SplitControl;
event void Boot.booted()
{
    call SplitControl.start();
}
event void SplitControl.startDone(error_t error)
{
    call Leds.led0On();
    call Timer.startPeriodic(1000);
}
event void SplitControl.stopDone(error_t error){}
```

}

A SplitControl interface a (TOSROOT)/tos/interfaces mappában található. Ha megnyitjuk a SplitControl.nc file-t akkor találunk két parancsot a start() és a stop() parancsot, illetve két event-et, a startDone(error\_t error) és a stopDone(error\_t error) event-et. A parancsok segítségével lehet elindítani, illetve leállítani a rádiót, míg az event-ek jelzik a rádió elindulását, illetve leállását. Ebben az alkalmazásban csak elindítani szeretnénk a rádiót, megállítani nem, viszont mivel az adott interface összes even-tjét meg kell valósítani, ezért kell megadni a HomeroP modulban a stopDone() event-et is. A rádió elindítását a booted() event-ben végezzük, és ha elindult a rádió, azaz startDone() event generálódott, csak akkor indítjuk csak el a timer-t.

**13. lépés:** Programozzuk fel az alkalmazásunkat és nézzük meg a működését. Ugyan úgy kell mőködnie, mint előbb, csak most már a rádió is be van kapcsolva.

**14. lépés:** A rádió elindítása után még szükségünk van egy komponensre, amely segítségével lehetőség van a rádión keresztül történő adatküldésre. Ez a komponens az *AMSenderC* komponens. Egészítsük ki ezzel is a *HomeroC* konfigurációnkat.

```
components new AMSenderC(0x11);
HomeroP.AMSend->AMSenderC;
```

Az *AMSenderC* komponens is egy generikus komponens, paraméterként az elküldendő csomag *AM\_TYPE* értékét várja. Ebben az alkalmazásban ez most *0x11*. Ez az *AMSenderC* komponens biztosítja az *AMSend* interface-t.

**15. lépés:** Az AMSend interface-t felhasználva egészítsük ki úgy a *HomeroP* modult, hogy a mért hőmérséklet értéket elküldje a rádión keresztül.

uses interface AMSend;

```
message_t mesResults;
event void Read.readDone(error_t result, uint16_t val)
{
    uint16_t *payload;
    payload=call AMSend.getPayload(&mesResults,2);
    *payload=val;
    call AMSend.send(AM_BROADCAST_ADDR,&mesResults,2);
}
event void AMSend.sendDone(message_t* msg, error_t error)
{
    call Leds.led2Toggle();
}
```

Az AMSend interface a (TOSROOT)/tos/interfaces mappában található. Ha megnyitjuk az AMSend.nc file-t, akkor megtaláljuk a getPayload(message\_t\* msg, uint8\_t len) parancsot, amivel a kommunikációhoz használt message\_t struktúra adat területét tudjuk elérni. Az üzenet elküldése a send(am\_addr\_t addr, message\_t\* msg, uint8\_t len) parancs használható. Az üzenet elküldését, pedig a sendDone(message\_t\* msg, error\_t error) even-t jelzi. Az alkalmazásunkban a másodpercenként mért hőmérséklet adatokat szeretnénk elküldeni, így első lépésben deklarálunk egy mesResults nevű message\_t típusú változót, majd a readDone event-ben a getPayload parancs segítségével kapunk egy mutatót ennek a struktúrának az adatterületére (payload). Ennek a mutatónak a segítségével a message\_t struktúra adatterületére betöltjük az aktuális hőmérséklet értéket. Az így feltöltött message\_t struktúrát, a send() parancs segítségével küldjük el. Ebben a parancsban az AM\_BROADCAST\_ADDR változó azt jelenti, hogy broadcast-olva, azaz mindenkinek küldje el a csomagot. Végül, pedig a sendDone() event jelzi, az üzenet elküldését, és ezt a led2Toggle() parancs segítségével a 2-es led (kék) villogatásával jelezzük a TelosB mote-on.

16. lépés: Az elkészült alkalmazást programozzuk fel a TelosB mote-ra.

**17.lépés:** Egy másik TelosB mote-ra pedig programozzuk fel a (*TOSROOT*)/*apps* /*BaseStation* mappában található basestation alkalmazást.

**18. lépés:** A basestation mote-ot hagyjuk a számítógéphez csatlakoztatva, és gépeljük be a következő parancsot:

java net.tinyos.tools.Listen -comm serial@/dev/ttyUSB0:telosb

Ennek az alkalmazásnak a segítségével lehetőség van a soros port-on érkező csomagok megjelenítésére. Ha helyesen működik az elkészült alkalmazás, akkor a képernyőn az alábbihoz hasonló soroknak kell megjelenjen.

 00
 FF
 FF
 00
 01
 02
 00
 11
 A9
 1A

 00
 FF
 FF
 00
 01
 02
 00
 11
 B0
 1A

 00
 FF
 FF
 00
 01
 02
 00
 11
 B9
 1A

 00
 FF
 FF
 00
 01
 02
 00
 11
 C1
 1A

 00
 FF
 FF
 00
 01
 02
 00
 11
 C1
 1A

 00
 FF
 FF
 00
 01
 02
 00
 11
 C7
 1A

 00
 FF
 FF
 00
 01
 02
 00
 11
 C7
 1A

 00
 FF
 FF
 00
 01
 02
 00
 11
 C7
 1A

 00
 FF
 FF
 00
 01
 02
 00
 11
 C2
 1A

 00
 FF
 FF
 00
 01
 02
 00
 11
 C1
 1A

 00
 FF

Az fent látható sorok mindegyike, egy a rádión elküldött és a soros port-on beolvasott csomag tartalmát mutatják. A byte-ok jelentése a következő:

- Az első mező (00) jelzi, hogy a megérkezett csomag egy AM csomag.
- A második két mező (FF FF) a cél címét jelöli, amely most azért FF FF mert broadcast-olva küldtük el az üzentet.
- A harmadik két mező (00 01) a forrás címét jelöli.
- A negyedik mező (02) a csomagban található adatmező hossza.
- Az ötödik mező (00) a group-ot jelöli.
- A hatodik mező (06) az elküldött csomag AM\_TYPE-ját jelöli.
- Az utolsó két mező pedig a mért hőmérséklet érték.